## 4 帯グラフの作成方法

ここでは、経済センサスの結果を使って、福岡県内の事業所(製造業)の従業者規模 別構成比の推移を、エクセルを使って帯グラフで表します。

(1)対象範囲(AIセルからH3セルまで)を選択し、「挿入」タブの「グラフ」欄から「横
棒グラフ」→「100%積み上げ横棒グラフ」を選択すると、自動的にグラフの大枠が作ら
れます。

| דר               | イルホー                                     | -ム 挿              | 入 ページ               | レイアウト               | 数式                 | データ 柱              | 刻 表                  | 示 開発               | i KH | Iアドインv4           | ♀実                 | 行したい作業         | を入力してく |  |
|------------------|------------------------------------------|-------------------|---------------------|---------------------|--------------------|--------------------|----------------------|--------------------|------|-------------------|--------------------|----------------|--------|--|
| L<br>ビボ          | ל<br>גער לע                              | ?                 | 加 画像                |                     | 入<br>死 Smart       | Art スクリーン          | راج 🚔                | 7                  | おすすめ | ■ ▼ ■ ▼<br>2-D 縦棒 | 1 <sup>4</sup> 4 * |                |        |  |
| <del>7</del> -3  | ブル ピボットテ<br>テーン                          | ーブル<br>ブル         |                     | 画像 ▼                |                    | Savh               |                      | 7F12               |      |                   |                    |                |        |  |
| AI               | Al $\checkmark$ : $\land \checkmark f_x$ |                   |                     |                     |                    |                    |                      |                    |      | 3-D 縦棒            |                    |                |        |  |
| 1 2              | A<br>平成28年                               | B<br>4~9人<br>43.2 | C<br>10~19人<br>23.2 | D<br>20~29人<br>11.4 | E<br>30~49人<br>8.7 | F<br>50~99人<br>7.5 | G<br>100~299人<br>4.6 | H<br>300人以上<br>1.5 | 1    |                   | þ₿                 | ₩₽.            |        |  |
| 3                | 令和3年                                     | 35.2              | 24.2                | 13.0                | 10.4               | 9.6                | 5.6                  | 2.1                | •    | 2-D 橫棒            | i (                |                |        |  |
| 5<br>6<br>7<br>8 | グラフ タイトル                                 |                   |                     |                     |                    |                    |                      |                    |      |                   |                    |                |        |  |
| 9                | 300人以上                                   |                   |                     |                     |                    |                    |                      |                    |      | 3 <b>-</b> D 橫棒   | <u>.</u>           |                |        |  |
| 10               | 100~299人                                 |                   |                     |                     |                    |                    |                      |                    |      |                   |                    |                |        |  |
| 12               | 50~99人                                   |                   |                     |                     |                    |                    |                      |                    |      |                   |                    |                |        |  |
| 14               | 30~49人                                   |                   |                     |                     |                    |                    |                      |                    |      | -<br>1.1. Z.0.41  | hh<br>かがまた。        | -7(M)          |        |  |
| 15               | 20~29人                                   |                   |                     |                     |                    |                    |                      |                    |      |                   | BOJMENAD .         | J)( <u>™</u> ) | [      |  |
| 17               | 10~19人                                   |                   |                     |                     |                    |                    |                      |                    |      |                   |                    |                |        |  |
| 18               | 4~9人                                     |                   |                     |                     |                    |                    |                      |                    |      |                   |                    |                |        |  |
| 20               |                                          | 0%                | 20%                 | 40%                 | 60%                | 80%                | 100%                 |                    |      |                   |                    |                |        |  |
| 21<br>22<br>23   |                                          |                   | ■平成                 | 28年 ■令和             | 3年                 |                    |                      |                    |      |                   |                    |                |        |  |

(2) グラフを選択した上で、右クリックし「データの選択」→「行/列の切り替え」を押します。

| データソースの選択                                           |          | ? ×   |  |  |  |  |  |
|-----------------------------------------------------|----------|-------|--|--|--|--|--|
| グラフ データの範囲( <u>D</u> ): ='Sheet2 (2)'!\$A\$1:\$H\$3 | <b>E</b> |       |  |  |  |  |  |
| (1) (7) (7) (7) (7) (7) (7) (7) (7) (7) (7          | 辺り替え(型)  |       |  |  |  |  |  |
| 凡例項目 (系列)(S) すべての値を切り替え 5ベル(C)                      |          |       |  |  |  |  |  |
| 1 追加(A) 🔽 編集(E) × 削除(R) → マ                         | ₩ 編集(工)  |       |  |  |  |  |  |
| ☑ 平成28年                                             | ☑ 4~9人   | ^     |  |  |  |  |  |
| ☑ 令和3年                                              | ☑ 10~19人 |       |  |  |  |  |  |
|                                                     | ☑ 20~29人 |       |  |  |  |  |  |
|                                                     | ☑ 30~49人 |       |  |  |  |  |  |
|                                                     | ☑ 50~99人 | ~     |  |  |  |  |  |
| 非表示および空白のセル(日)                                      | ОК       | キャンセル |  |  |  |  |  |
|                                                     |          |       |  |  |  |  |  |
| _                                                   |          |       |  |  |  |  |  |
|                                                     |          |       |  |  |  |  |  |

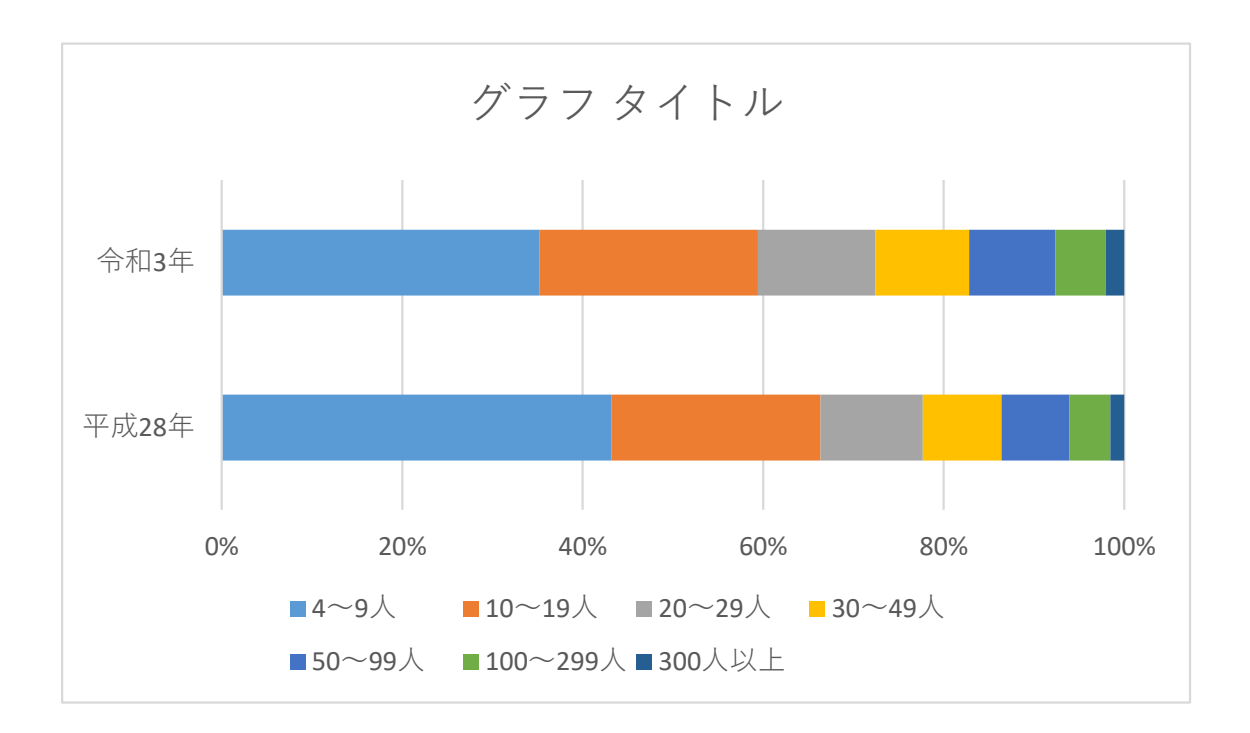

(3) グラフを選択した上で、「デザイン」タブの「グラフ要素を追加」から「データラベル→中央」と「線→区分線」を選択します。

| <i>רד</i> | イルホーム                                      | 挿入                                                                 | ページ レイアウト                      | 数式      | データ                                                                | 校閲       | 表示                                     | 開発 K                      | (ዘアドインv4                                                                                                    | デザイン        |
|-----------|--------------------------------------------|--------------------------------------------------------------------|--------------------------------|---------|--------------------------------------------------------------------|----------|----------------------------------------|---------------------------|----------------------------------------------------------------------------------------------------|-------------|
| プラフ<br>を追 | 要素 クイック<br>加・ノイアウト・                        | ・<br>・<br>・<br>・<br>・<br>・<br>・<br>・<br>・<br>・<br>・<br>・<br>・<br>・ | P978/bb                        | 6928456 | 1<br>0<br>0<br>0<br>0<br>0<br>0<br>0<br>0<br>0<br>0<br>0<br>0<br>0 | 977 9451 | 10000000000000000000000000000000000000 | 977 84 5.6<br>Internation | 2792 4 4 3.0<br>million<br>article<br>article | d'97 #4  1) |
| ldh.      | 軸( <u>X</u> )                              | •                                                                  |                                |         |                                                                    |          |                                        | グラフ スタ                    | イル                                                                                                    |             |
| Ш         | 軸ラベル( <u>A</u> )                           | + >                                                                | s start fx                     |         |                                                                    |          |                                        |                           |                                                                                                    |             |
| Ш<br>Ш    | グラフ タイトル( <u>C)</u><br>データ ラベル( <u>D</u> ) |                                                                    |                                | Γ       | F                                                                  |          | F<br>50~99人                            | G                         | H<br>人 300人以上                                                                                                    | I I         |
|           | データテーブル( <u>B</u> )<br>誤差範囲( <u>E</u> )    |                                                                    | - <mark></mark> 中央( <u>C</u> ) |         |                                                                    |          | 7.5<br>9.6                             | 4.6                       | 2.1                                                                                                    |             |
|           | 目盛線(⊆)<br>凡例( <u>L</u> )                   |                                                                    | - 「「」 内側(E)                    |         |                                                                    |          |                                        |                           |                                                                                                    |             |
| 2         | <b>線(<u>I</u>)</b><br>近似曲線(I)              |                                                                    | ☆ なし( <u>N</u> )               |         |                                                                    |          |                                        |                           |                                                                                                    | 令和          |
| 12<br>13  | ローソク( <u>U</u> )                           | È                                                                  | 区分線( <u>S</u> )                | ]       |                                                                    |          |                                        |                           |                                                                                                    |             |

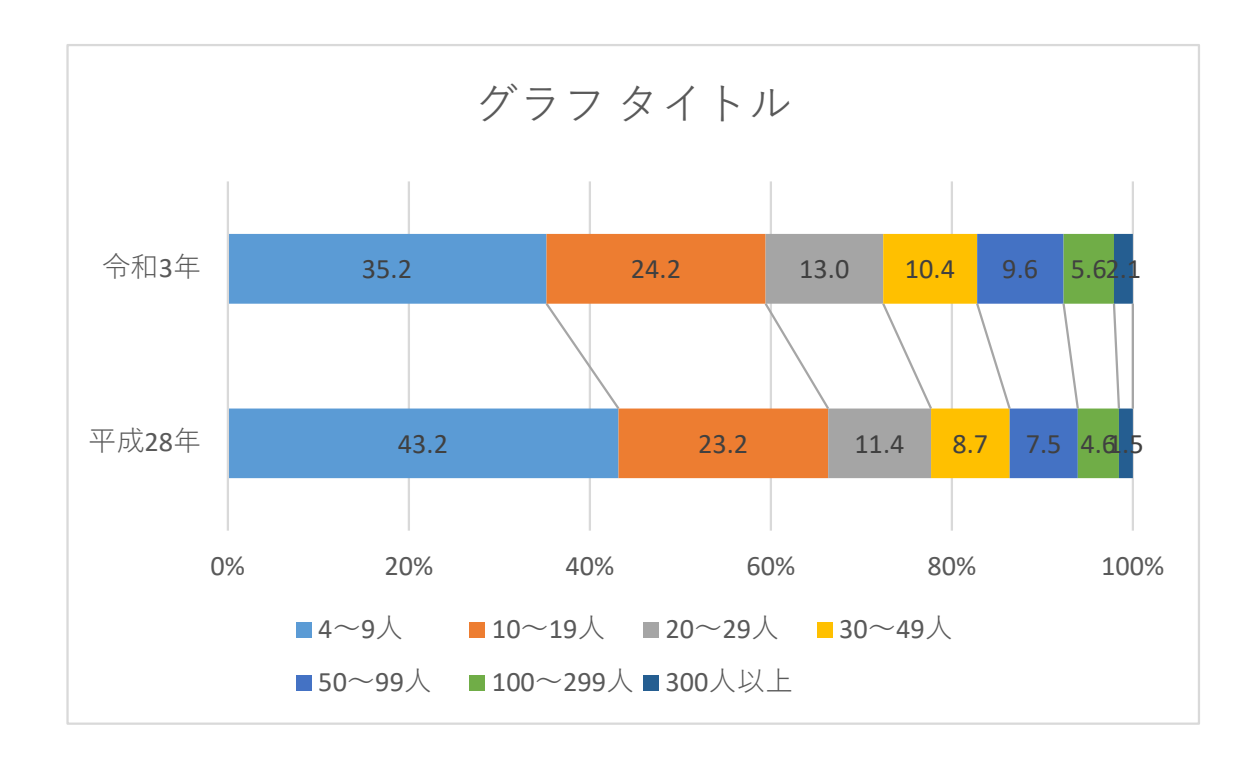

(4)(3)で表示したデータラベルが見にくい場合は、それぞれのデータラベルをクリッ クしドラッグしながら見やすい位置に移動させます。移動後は、それぞれの数字の上で 右クリックし「データラベルの書式設定」から、「引き出し線を表示する」を選択する と、引き出し線が表示されます。

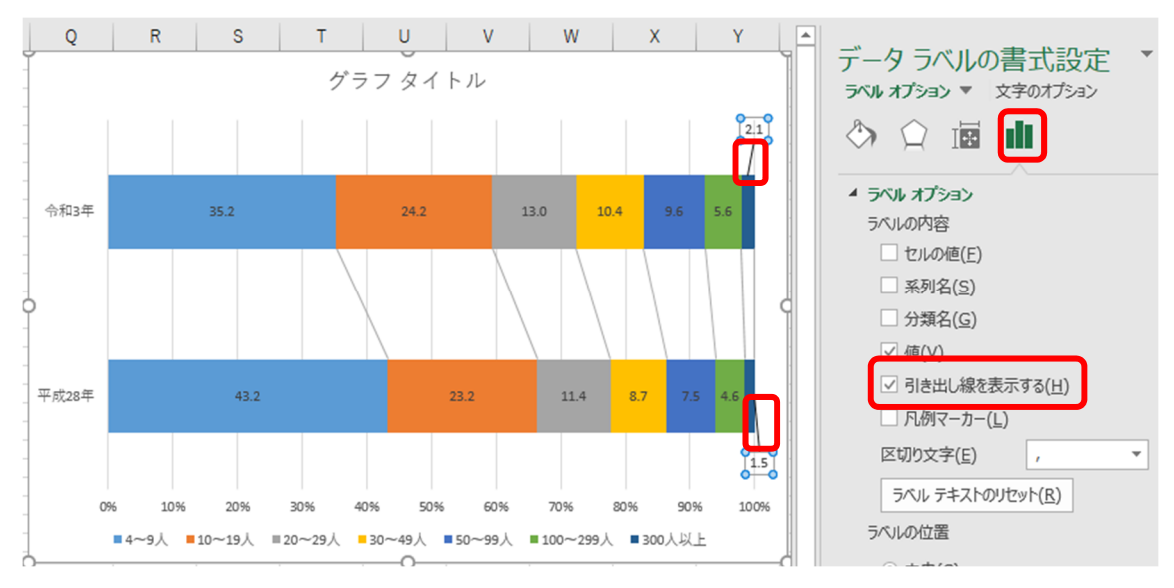

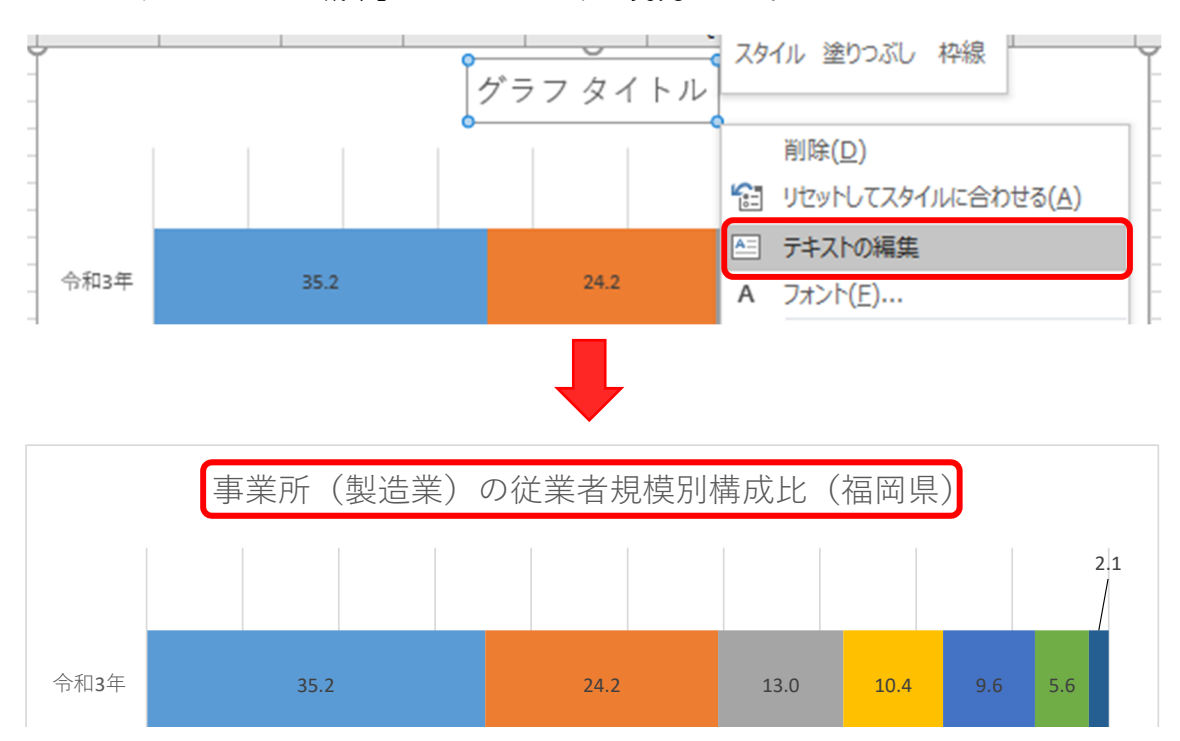

(5) グラフタイトルを変更したい場合は、現在のタイトル「グラフタイトル」を右クリッ

クし、「テキストの編集」からタイトル名を変更します。

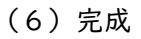

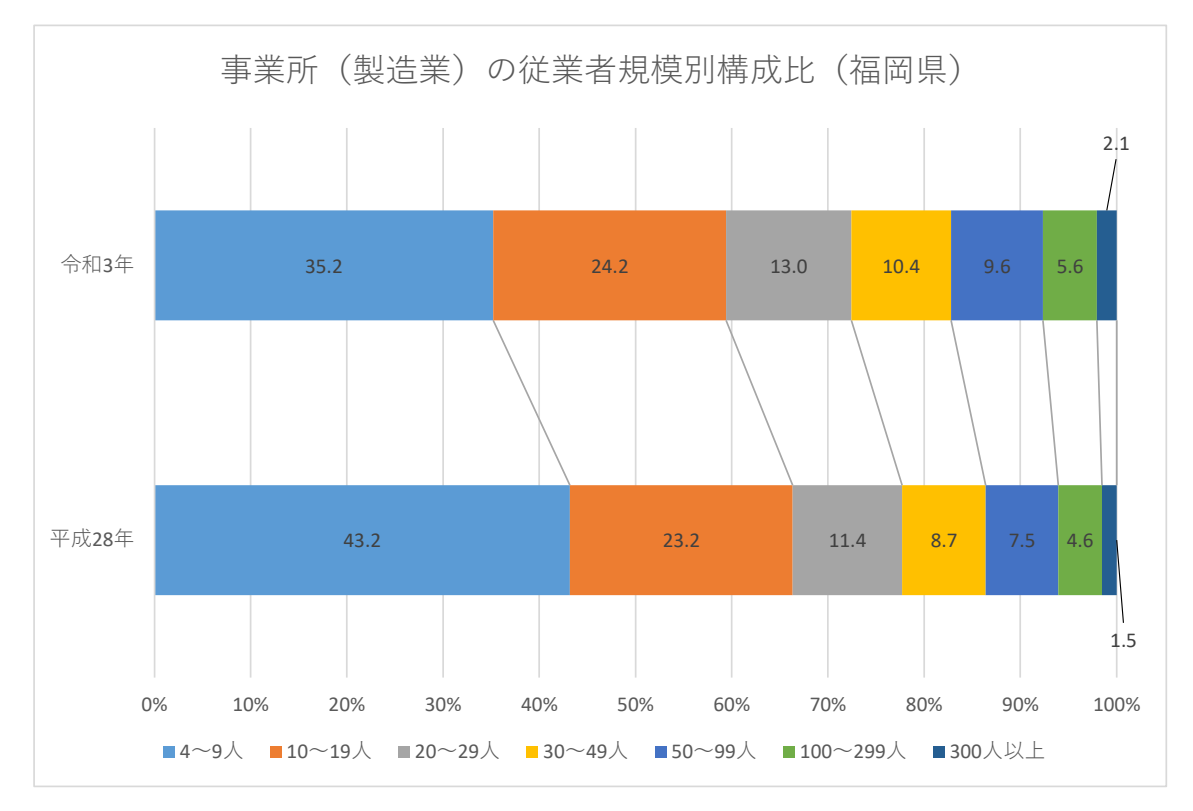